# Wie komme ich ins Fischer Media-Portal?

#### Schritt 1:

Auf der Fischer Website <u>www.fischer-trauringe.de</u> bitte ganz nach unten scrollen und auf den großen grauen Button "Fachhändler Anmelden" klicken.

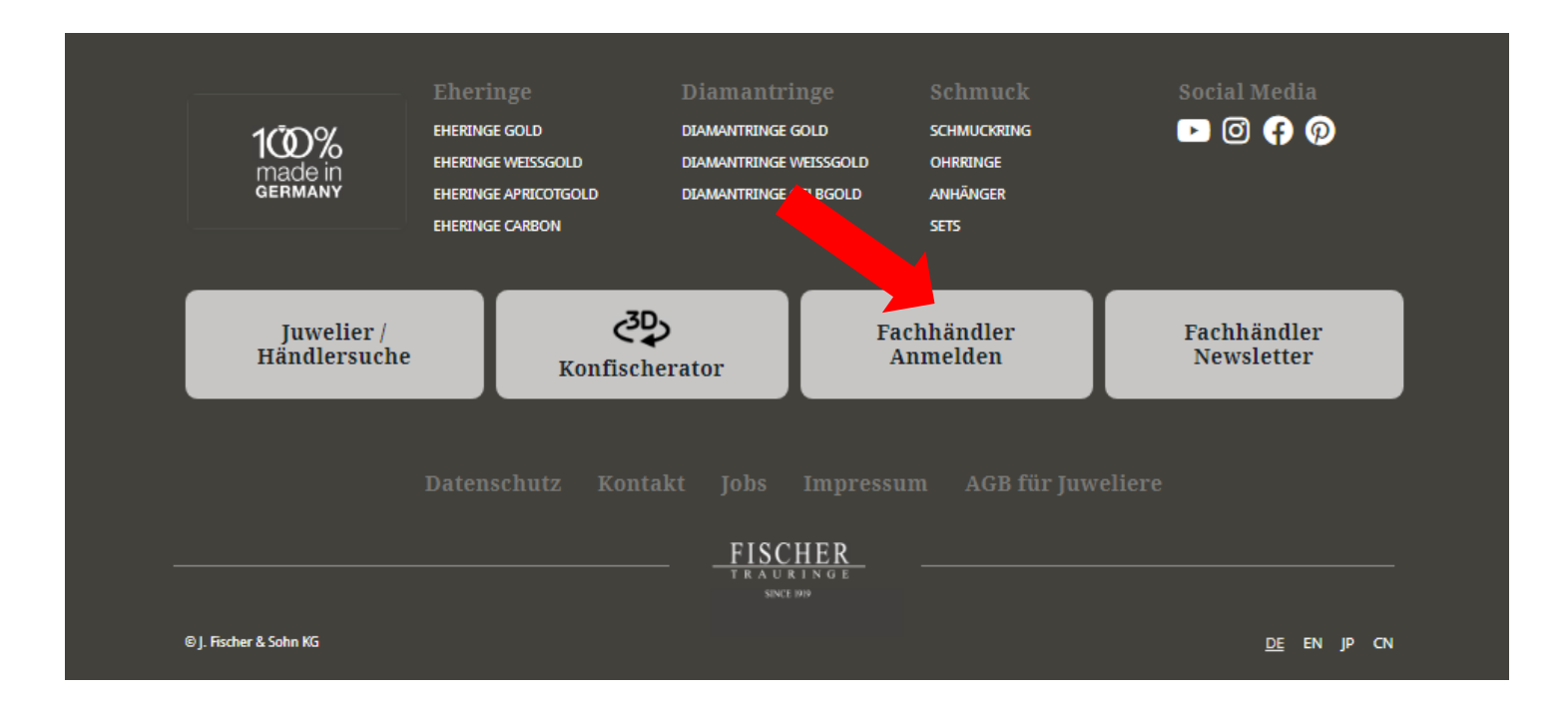

#### Schritt 2:

Im Händlerbereich angekommen, erscheint eine Maske zur Anmeldung im Fischer System.

| Händlerbereich        |                                                                                                    |                           |                                                   |  |  |
|-----------------------|----------------------------------------------------------------------------------------------------|---------------------------|---------------------------------------------------|--|--|
| Zurück zur Startseite | Herzlich willkommen im Händlerbereich!                                                                                                    |                           |                                                   |  |  |
|                       | Bitte geben Sie Ihre Zugangsdaten ein:                                                                                                    |                           |                                                   |  |  |
|                       | Benutzername                                                                                                    | Pflichtfeld               | Sie besitzen noch keinen Account?                 |  |  |
|                       | Passwort                                                                                                    | Pflichtfeld               | Bitte wenden Sie sich in diesem Fall per Mail an: |  |  |
|                       | Passwort merken                                                                                                    | info@fischer-trauringe.de |                                                   |  |  |
|                       | Passwort vergessen?                                                                                                    | Login                     |                                                   |  |  |
|                       | Das erwartet Sie als registrierter Juwelier:                                                                                                    |                           |                                                   |  |  |
|                       | Konfischerator: Individuelle Trauringe online gestalten!                                                                                                    |                           |                                                   |  |  |
|                       | Der Fischer Konfigurator ermöglicht Ihnen zusammen mit Ihren Kunden die individuelle Gestaltung von Trauringen. Neue Features wie fotorealistische 3D<br>Darstellungen, die Handansicht der Ringe, größere Detailansicht der Ringe, eine noch größere Auswahl an Ringprofilen, neue Designmöglichkeiten, viele<br>Zusatzinformationen, vorgefertigte Designvorschläge und vieles mehr laden Ihre Kunden zum Entdecken und Konfigurieren ein! |                           |                                                   |  |  |
|                       | Profitieren Sie als Konfischerator-Partner selbst von neuen Funktionen wie einer übersichtlichen Darstellung Ihrer Bestellungen, Detailansicht und<br>Druckmöglichkeit einzelner Konfigurationen, Möglichkeit der direkten Bestellung gespeicherter Konfigurationen und der Pflege der eigenen Händlerdaten<br>(Bilder, Logo, Öffnungszeiten).                                                                                               |                           |                                                   |  |  |
|                       | Online Preisauskunft FIPAS: der direkte Weg zu tagesaktuellen Preisen - rund um die Uhr!                                                                                                    |                           |                                                   |  |  |
|                       | Ob die Suche über Artikelnummern oder Ringen aus bestimmten Prospekten - alles ist möglich! Stellen Sie sich Ihre eigene Kollektion zusammen<br>sehen Sie sich die gesamte Fischer Kollektion an. Ein weiteres Feature sind die Preislisten (mit variablem Edelmetallkurs) zum Ansehen oder Ausd<br>Oder verändern Sie den Preismultiplikator für Verkaufspreise.                                                                            | oder<br>rucken.           |                                                   |  |  |
|                       |                                                                                                    |                           |                                                   |  |  |

Bitte geben Sie hier Ihre Fischer Zugangsdaten (Benutzername und Passwort) ein, die Sie immer verwenden, um sich in der Fischer Online-Preisauskunft oder im Konfischerator anzumelden.

### Bitte geben Sie Ihre Zugangsdaten ein:

| Benutzername |  |
|--------------|--|
|              |  |
| Passwort     |  |

Anschließend klicken Sie auf den Button "Login".

#### Schritt 3:

Nun sind Sie auf der Fischer Navigator-Seite, der Übersichtsseite, angekommen. Von hier aus geht es in die digitalen Systeme von Fischer:

- in den Konfigurator
- in die Online-Preisauskunft
- in die Fischer Akademie
- ins Media-Portal
- zur Newsletter-Anmeldung

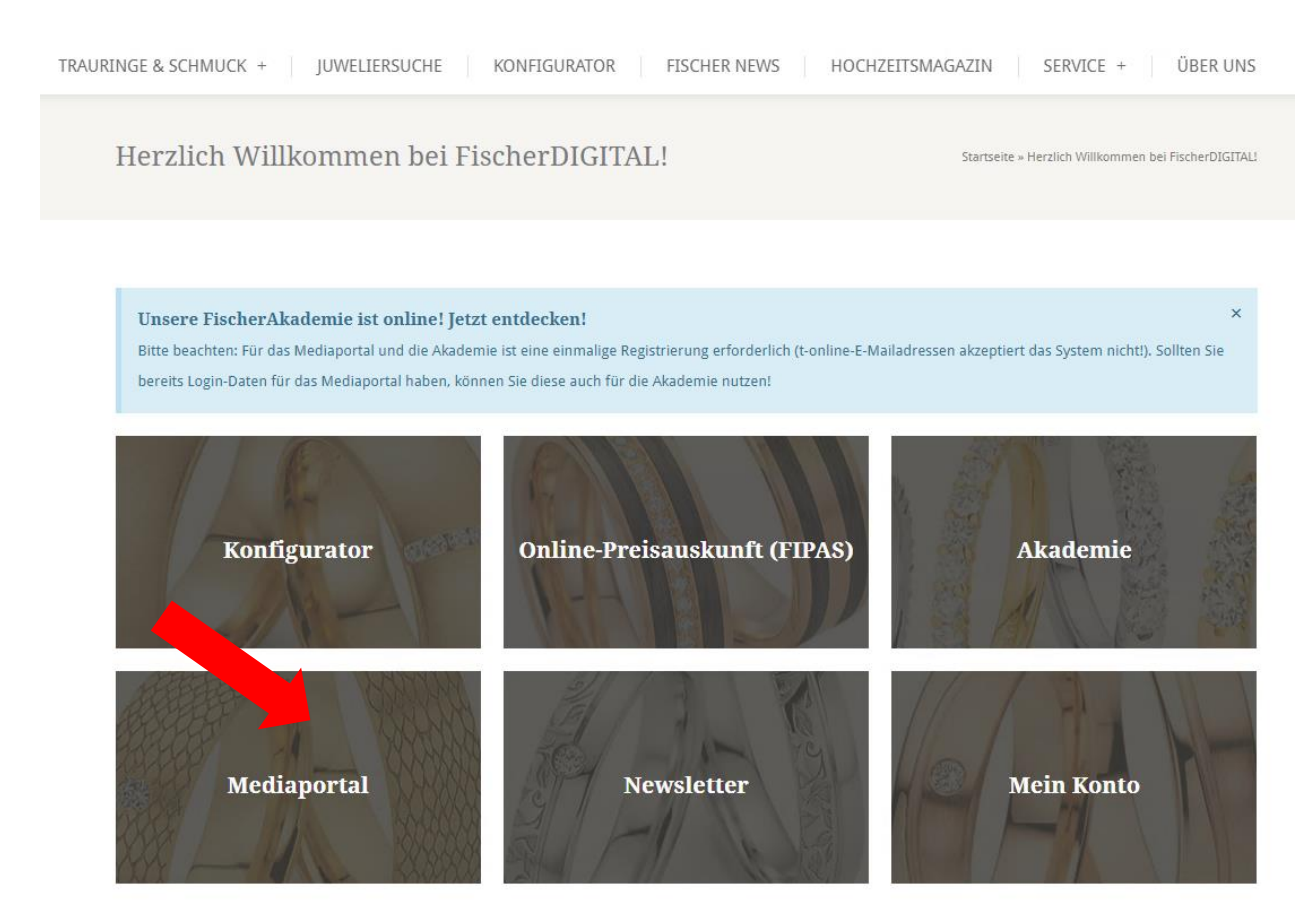

Klicken Sie nun auf die Kachel "Mediaportal".

#### Schritt 4:

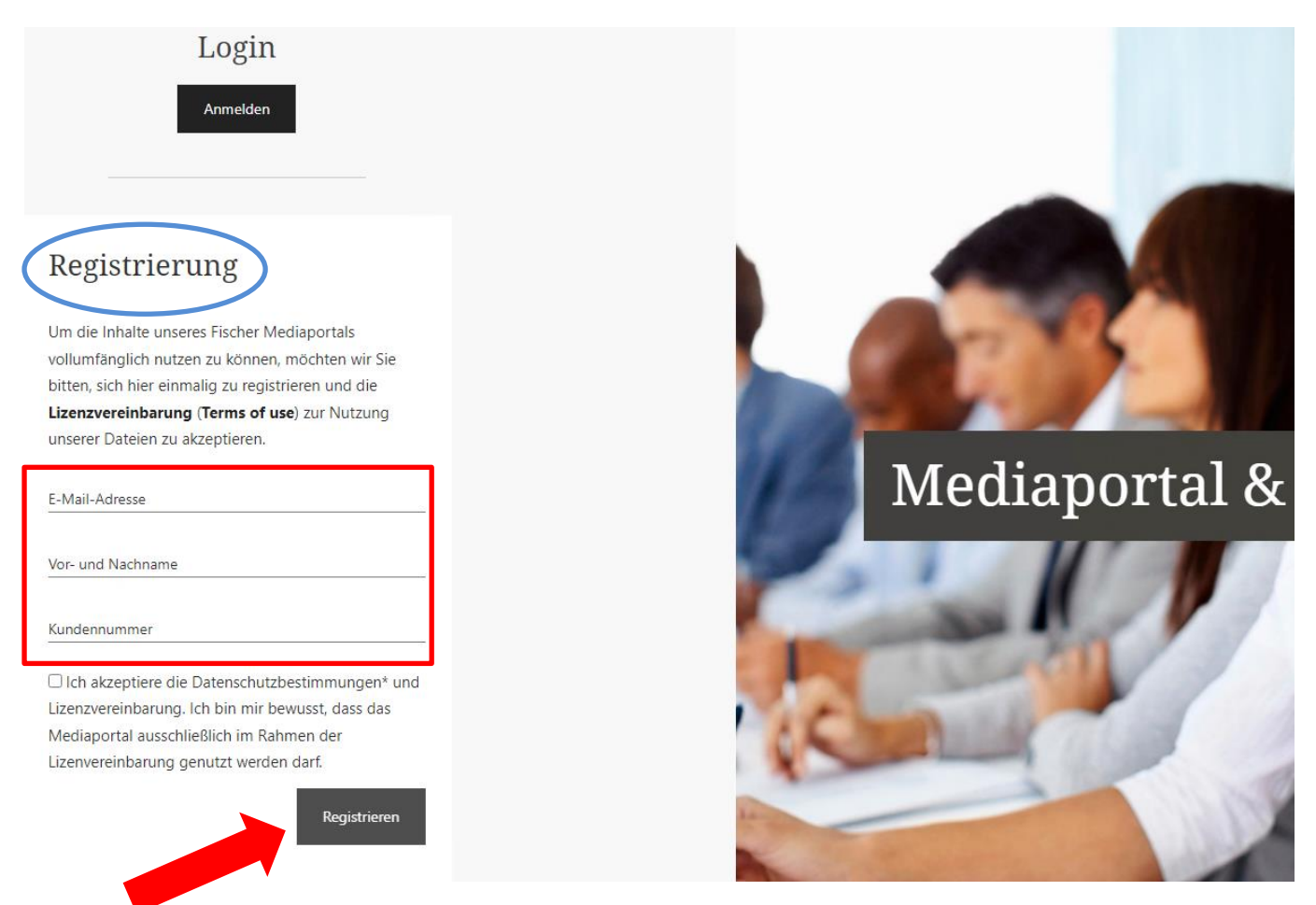

Es ist an diesem Punkt wichtig, zu verstehen, dass Sie mit Ihren bisherigen Login-Daten <u>nicht</u> weiterkommen. Auf dieser Seite ist eine **einmalige Registrierung** (blaue Ellipse) für die beiden Systeme Mediaportal und Akademie notwendig. Diese hiermit generierten Daten sind dann für alle weiteren Logins in die Akademie und das Mediaportal notwendig.

Nun geben Sie bitte Ihre Daten (siehe roter Kasten) ein. Als E-Mail-Adresse empfiehlt sich Ihre Geschäfts-E-Mail-Adresse, die Sie regelmäßig abrufen. Bitte vergessen Sie nicht Ihren Vor- und Zunamen, sowie Ihre Kundennummer.

Für Nutzer von t-online-Adressen:

Bitte beachten Sie, dass t-online generell keine automatischen System-E-Mails erkennt und Ihnen daher auch kein Passwort zugesandt werden kann. Nutzen Sie in diesem Fall bitte eine E-Mail-Adresse eines anderen Providers.

Bitte lesen Sie sich die Nutzungsbedingungen für unser Bildmaterial genau durch. Haken Sie die Bestimmungen (Datenschutz, sowie die Bestimmungen wie unser Bildmaterial zu verwenden ist) an und klicken bitte auf den Button "Registrieren". Schritt 5:

In der Regel dauert es keine 2 Minuten, bis eine Bestätigungsmail an die von Ihnen gerade eingegebene E-Mail-Adresse geschickt wird. Schauen Sie direkt in Ihr Postfach und prüfen Sie gegebenenfalls den Spam-Ordner.

Hier werden nun der Benutzername und das Kennwort für das Mediaportal, sowie für die Akademie genannt. Diese zusätzlichen Daten benötigen Sie, sollten Sie sich dort einloggen wollen.

Lieber Geschäftspartner, vielen Dank für die Registrierung im Mediaportal und der Fischer Akademie. Um auf das Portal und seine Inhalte zuzugreifen, besuchen Sie bitte <u>https://www.fischer-trauringe.de/akademie/</u> und melden sich mit folgenden Zugangsdaten an: Ihr Benutzername: <u>info@juwelier-mustermann.de</u> Ihr Kennwort: OfJ45Slsdjf Bitte beachten Sie den Inhalt der von Ihnen akzeptieren Lizenzvereinbarung und geben Fischer Trauringe bei Nutzung unserer Dateien stets als Quelle an. Dies kann durch Nennung von "Fischer Trauringe" als Urheber erfolgen oder durch Platzieren unserer Logos. Sollten Sie darüber hinaus Material benötigen oder Fragen zur Verwendung der Dateien haben, wenden Sie sich geme an unsere Marketingabteilung unter marketing@fischer-trauringe.de

Ihr Passwort können Sie nach erfolgtem Login im Bereich "Mein Konto" ändern.

Herzliche Grüße aus Pforzheim Ihr Fischer-Team

#### Schritt 6:

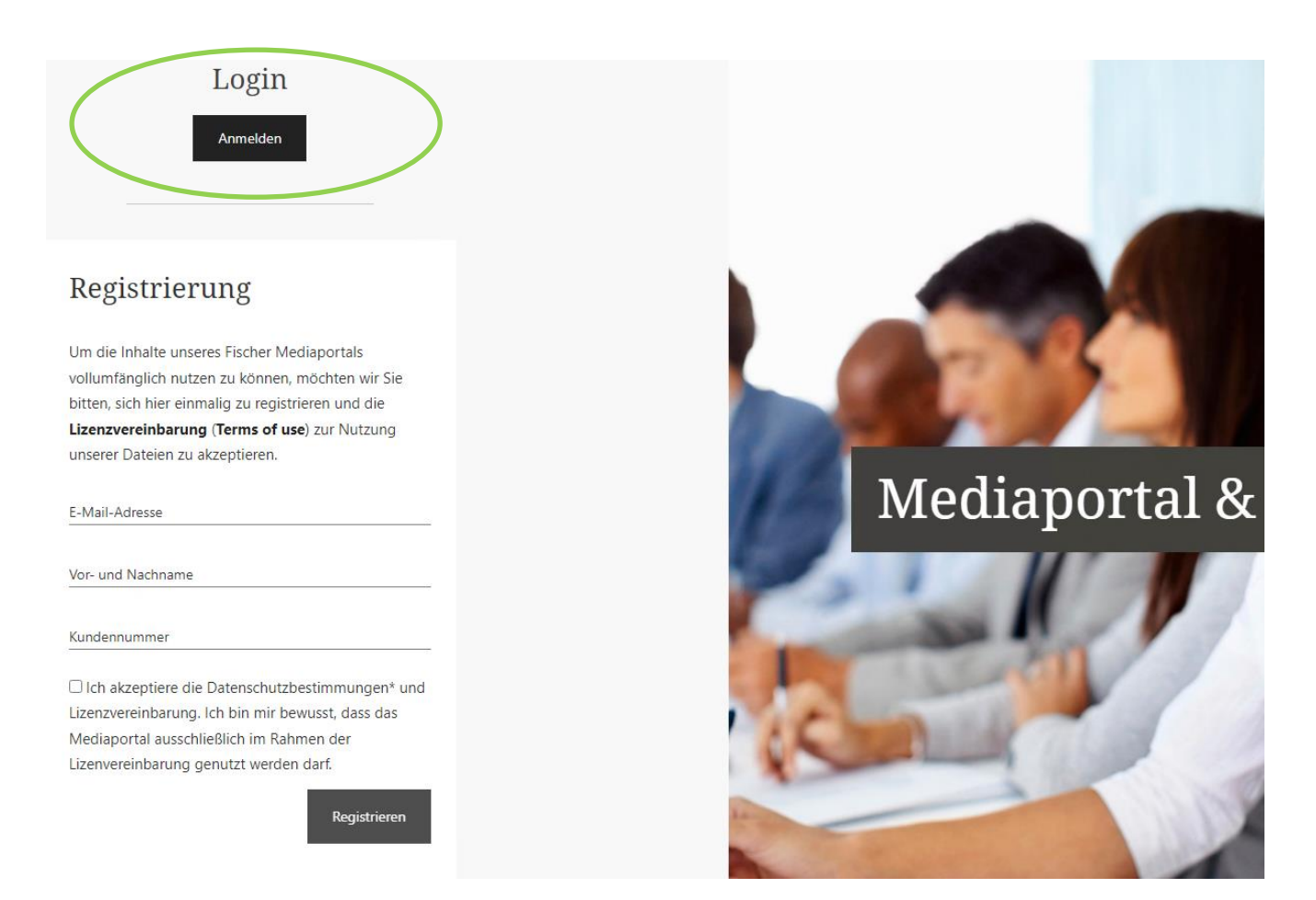

In diesem Schritt ist es wichtig, dass Sie sich nun Einloggen. Klicken Sie hierzu auf den Button "Anmelden", direkt unter "Login" (grüne Ellipse).

Ein kleines Pop-Up Fenster öffnet sich, in welchem Sie nun Ihre soeben per E-Mail erhaltenen Login-Daten (Benutzername und Kennwort) eingeben.

| Anmelden           |                     |
|--------------------|---------------------|
| Benutzername:      |                     |
| Kennwort:          |                     |
| Eingeloggt bleiben |                     |
|                    | Kennwort vergessen? |
|                    | Anmelden            |

Durch Klick auf den Button "Anmelden" sind Sie nun im Fischer Mediaportal angemeldet.

Herzlich willkommen

Startseite » Herzlich willkommer

## Mediaportal

#### Herzlich Willkommen im Fischer Mediaportal!

Fischer bietet Ihnen hier kostenfrei eine große Auswahl an Ringbildern, Anzeigenvorlagen, Emotionsbildern und Produktinformationen für Ihre Druckund Darstellungszwecke an. Sie können diese Dateien für Ihren Internetauftritt und im Rahmen Ihrer Werbemaßnahmen nutzen.

|                                                                                                    | Q Dateien suchen |                                          |  |  |  |
|----------------------------------------------------------------------------------------------------|------------------|------------------------------------------|--|--|--|
| ALLES LÖSCHEN FORTFAHREN                                                                                                    |                  |                                          |  |  |  |
| Für den ersten Eindruck gibt es nie eine zweite Chance. Und der Effekt ist bleibend. Das gilt in hohem Maße auch für das Internet und im Besonderen<br>auch für Webseiten. Studien über das Kaufverhalten haben ergeben, dass Millionen Kunden das Internet als primäre Informationsquelle nutzen – und<br>dann oft doch lieber offline kaufen, also im stationären Handel. Wer also einen übersichtlichen und gut strukturierten Internetauftritt vorweisen<br>kann, der punktet! Hier gelangen Sie zu den Kategorien: |                  |                                          |  |  |  |
| Anzeigen                                                                                                    | 0                | Banner Internet                          |  |  |  |
| Filme und Bilder für digitale Bild                                                                                                    | errahmen 📀       | Flyer und Prospekte                      |  |  |  |
| Logos                                                                                                    | 0                | Produktinformationen und Pressemeldungen |  |  |  |
| Ringbilder Druck                                                                                                    | 0                | Ringbilder Internet                      |  |  |  |

Haben Sie weitere Fragen zur Anmeldung und Registrierung in unseren Systemen, stehen wir unter <u>marketing@fischer-trauringe.de</u> sehr gerne zur Verfügung.

Ringbilder Großformat Druck

Ihr Fischer Team

Sonstiges